2020.6.16 updated

## MS WORD 檔轉存為PDF檔

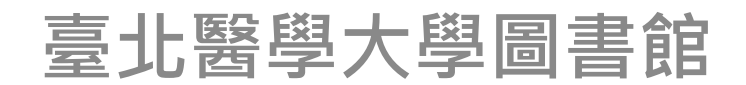

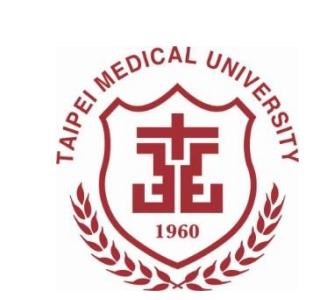

## 電子論文相關提醒

■ 僅能上傳一個PDF檔至電子論文系統。

- 若你的論文檔內文不只一個檔案,請將檔案個別 轉存為PDF檔,而後再利用PDF編輯工具合併為 一個PDF檔。
- 電子論文檔內所需文件包含(依序):
  - 1. 封面(中/英文)
  - 2. 考試委員審定書(中/英文)
  - 國家圖書館學位論文延後公開申請書(立即公開者 無須填寫)
  - 4. 論文文檔

■ 論文全文檔已加入浮水印與設定保全
■ 請確認以上文件的中、英文論文題目皆一致

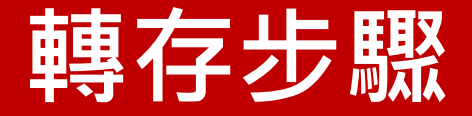

## 檔案>另存新檔>存檔類型> PDF (\*.pdf)>儲存

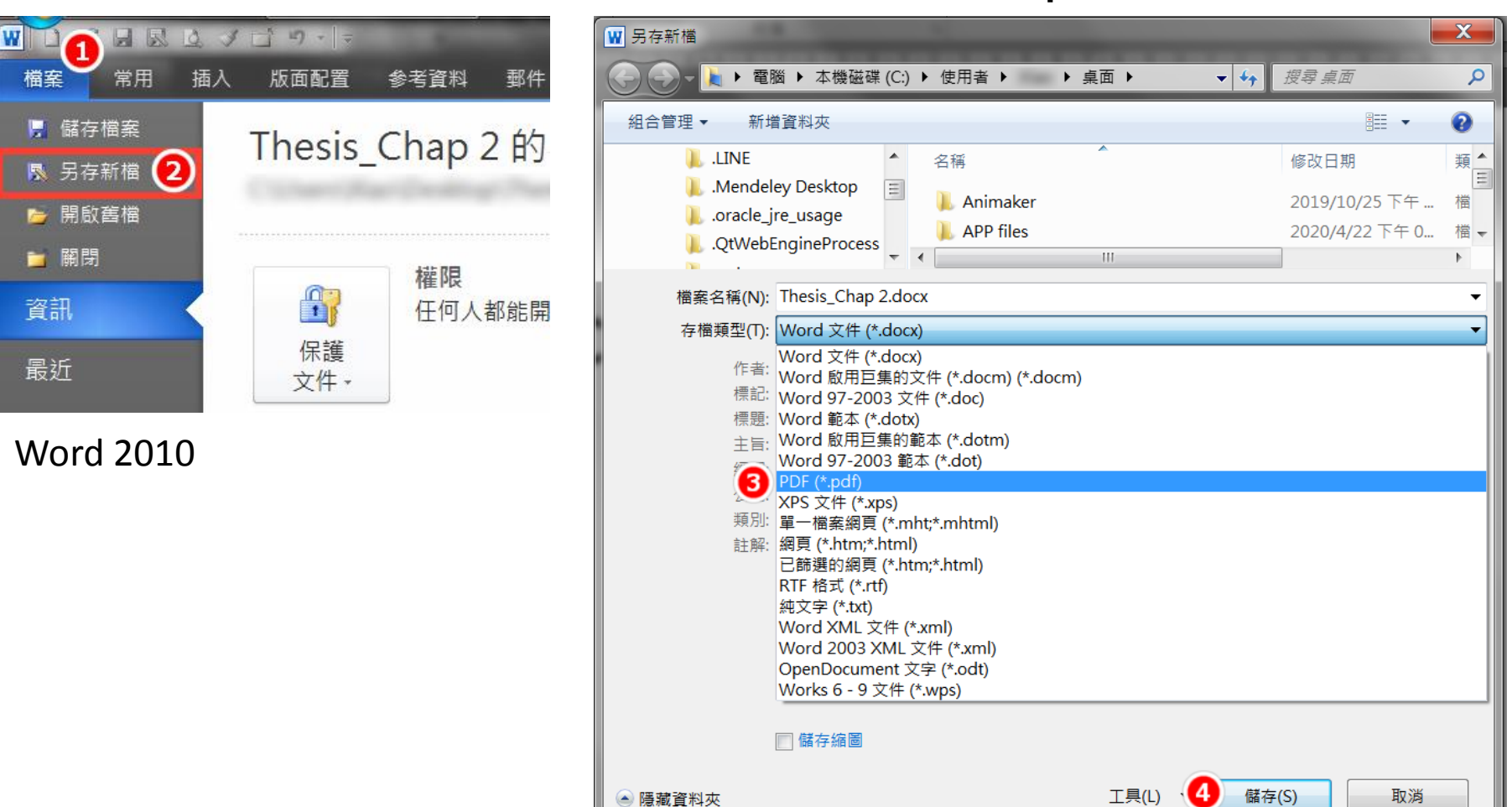